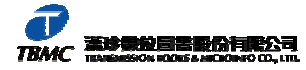

## ProQuest 最新功能--新知通報 (Alert)

眾所期待的 ProQuest Alerts(新知通報)功能,在 11 月正式啟用,讓使用者不至於再遺漏所 關心的最新訊息。提供兩種新知通報-『Search Alerts(檢索策略新知通報)』及『Publication Alerts (出版物新知通報)』,説明如下:

- ◎ 『檢索策略新知通報』:設定最重要之檢索策略,系統將依此檢索策略,透過 email 傳送最新的檢索結果。
  - 利用「基本/進階檢索」執行檢索策略後,在下述位置中,點選 Set up Alert (設定新知通報)即可。
    - 在「 <mark>檢索結果</mark>」頁面(如下圖)中。

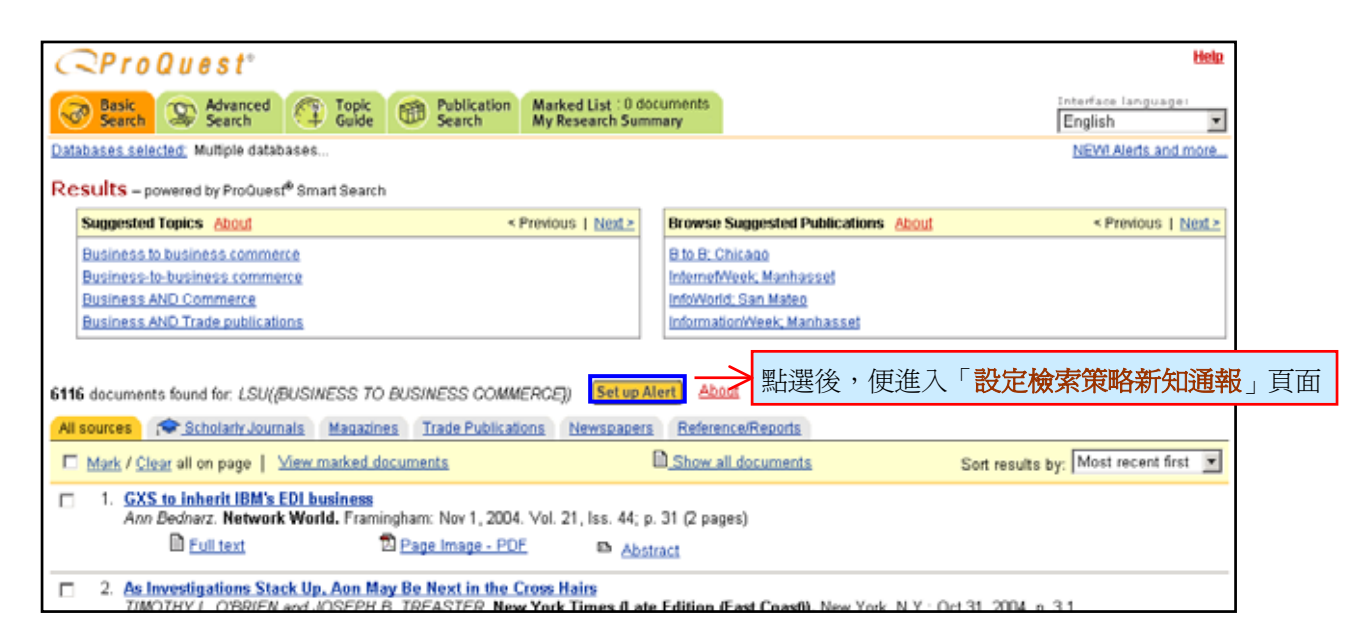

●利用檢索畫面中的「<u>n 條檢索歷史</u>」連結,進入「<mark>檢索歷史</mark>」頁面(如下圖)。

| Recent Searches                                                                                                    | Close window   Help                         |                                             |
|----------------------------------------------------------------------------------------------------|---------------------------------------------|---------------------------------------------|
| Add terms to your search using: AND 💌                                                                                                    |                                             |                                             |
| <ol> <li>Wal-Mart<br/>Database : Multiple databases<br/>Limit results to : full text<br/>Look for terms in : Citation and abstract<br/>Publication type : All publication types</li> </ol>        | 29900 results Add to Search<br>Set up Alert |                                             |
| <ol> <li>Market Research<br/>Database : Multiple databases<br/>Limit results to : full text<br/>Look for terms in : Citation and abstract<br/>Publication type : All publication types</li> </ol> | 44056 results Add to Search<br>Set up Alert |                                             |
| <ol> <li>B2B<br/>Database : Multiple databases<br/>Limit results to : full text<br/>Look for terms in : Citation and abstract<br/>Publication type : All publication types</li> </ol>             | 8607 results Add to Search                  | ▶ 點選後,便進入「 <b>設定檢</b><br><b>索策略新知通報</b> 」頁面 |

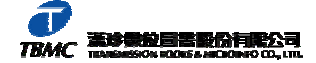

● 在標記清單中的「<mark>我的檢索匯總</mark>」頁面(如下圖)中。

| <pre>CProQuest*</pre>                                                                                                    |                                                                                                    | Help                                                                                                    |  |  |
|----------------------------------------------------------------------------------------------------|----------------------------------------------------------------------------------------------------|----------------------------------------------------------------------------------------------------|--|--|
| Basic Search Advanced Topic Bublication Mar<br>Search Search My                                                                                                    | ked List : 0 documents<br>Research Summary                                                                                                    | Interface language:<br>English                                                                                                    |  |  |
| Databases selected, Multiple databases                                                                                                    |                                                                                                    | NEWLAIerts and more                                                                                                    |  |  |
| Marked List                                                                                                    | Back to Re     Action Re     Action | sulls                                                                                                    |  |  |
| Documents and Bibliography                                                                                                    |                                                                                                    |                                                                                                    |  |  |
| Download your search summary as a web page / HTML file.     Email your search summary as a web page / HTML file.     Edit the information below.                                                                                                  |                                                                                                    |                                                                                                    |  |  |
| Research Summary - November 18, 2004                                                                                                    |                                                                                                    |                                                                                                    |  |  |
| Recent Searches                                                                                                    | Alert About 點選                                                                                                    | 後,便進入「設定檢索策略新知通報」頁面                                                                                                    |  |  |
| Limit results to full text<br>Look for terms in : Citation and abstract<br>Publication type : All publication types                                                                                                    |                                                                                                    |                                                                                                    |  |  |
| http://proquest.umi.com/pgdweb?ondate=&afterdate=&beforedate=&h_pr<br>&searchinderface=1&pubtitie=&ts=1100749864&moreoptstate=CLOSED<br>205442%202362%202390%205441%204489%2011570%206%2059<br>20420%202388%202%204023%2015203%20963%204614%20228 | mid=&ff=0&fromdate=&sh<br>&rqt=305&vinst=PROD&to<br>%2C3360%2C13676%20<br>&2%2C2712%                                                                                                    | owfl=1&h_pub8Ue=&date=ALL&sq=B2B&x=-<br>.date=&searchbuttonimage y=16&clientid=13540&x=-&dbid=9065%2C3%<br>:3315%2C3214%2C5820%2C5921%2C2622%2C2774%2C3194% |  |  |

2. 進入「設定檢索策略新知通報」頁面(如下圖)後。輸入必要的訊息,並點選 Save

| e | (儲存) | o |
|---|------|---|
| e | (儲存) | c |

| <b>CPro</b> (                                     | Q U e s t <sup>®</sup> Help   Privacy Policy   Close window                                                                                                    |         |
|---------------------------------------------------|----------------------------------------------------------------------------------------------------|---------|
| Set up You<br>As new documer<br>new results to th | <b>ur Search Alert</b><br>ents matching your search are added to our database, ProQuest will automatically send<br>he email address you provide below. Choose your alert options and click the Save button. |         |
| Search: B21<br>Da<br>Loc<br>Put                   | :B<br>atabase : Multiple databases<br>iok for terms in : Citation and abstract<br>iblication type : All publication types                                                                                   |         |
| Schedule: send                                    | d this alert: Weekly → 設定每日/週/月/季收取新知通報                                                                                                    |         |
|                                                   | Send message when there are no new results.                                                                                                    |         |
| Stop after: 2 m                                   | nonths 🗾 (alerts can be renewed.)                                                                                                    | `       |
| Email address                                     | s:<br>(Enter a single email address )                                                                                                    |         |
| Subject:                                          | B2B → 輸入 Email、信                                                                                                    | 件主旨與訊息欄 |
| Message:                                          |                                                                                                    |         |
|                                                   | (optional - enter a note to be included with your results)                                                                                                    |         |
| Save                                              | 新選後,進人確認畫面;點選 Cancel 即可取消該檢索策略的新知通報                                                                                                    |         |

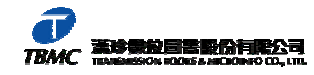

3. 在「**確認頁面**」(如下圖)中,對於在「設定檢索策略新知通報」頁面(如上頁圖)中使用

者所輸入的資訊作一説明,之後再點選 Done (完成) 即可。若欲刪除該筆新知通報,則點

選 Delete This Alert (刪除此新知通報)。

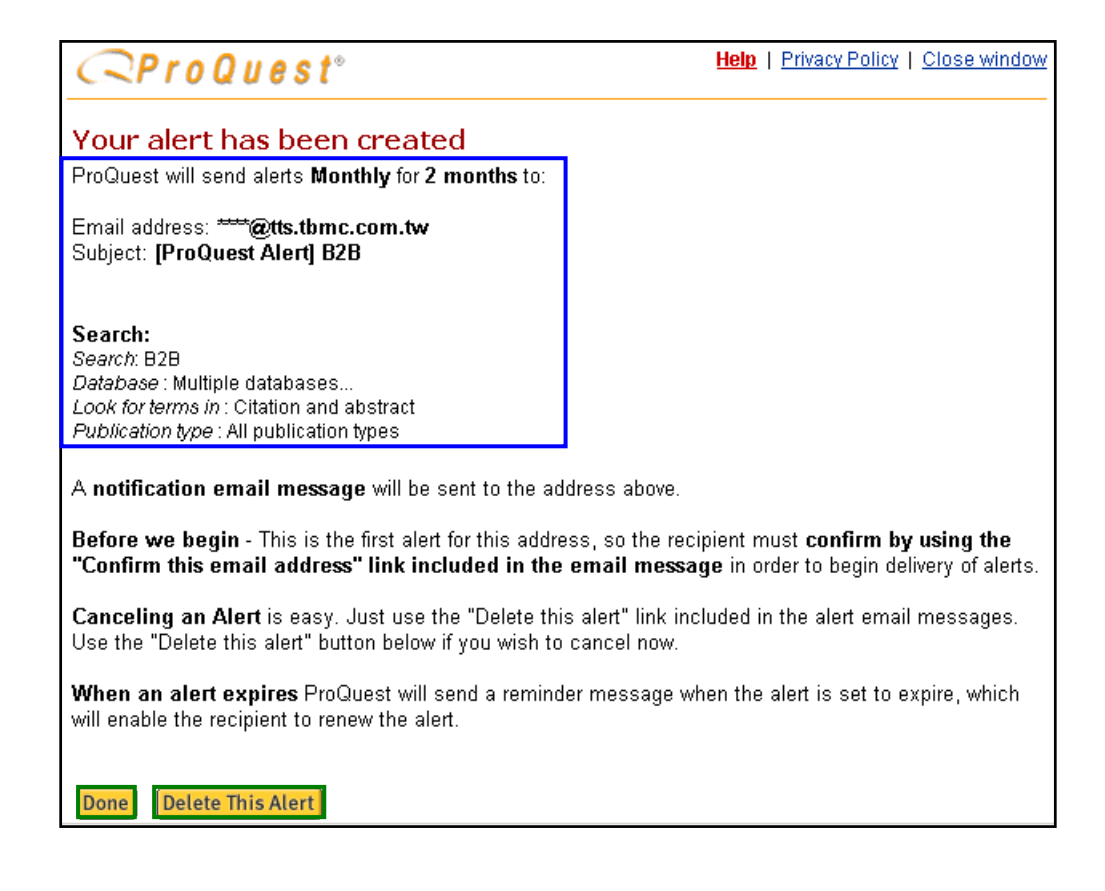

- 『出版物新知通報』:系統依所設定之出版物,通知使用者最新內容已上線。
  - 利用「出版物檢索」查詢所需的出版物,在該「出版物」頁面中,點選 Set up Alert (設定 新知通報)即可。

| <b><i>CProQ</i></b> | u e s t°                                    |                |                                    |                                                  | <u>Help</u>          |
|---------------------|---------------------------------------------|----------------|------------------------------------|--------------------------------------------------|----------------------|
| Basic<br>Search     | Advanced<br>Search                          | Topic<br>Guide | Publication<br>Search              | Marked List : 0 documents<br>My Research Summary | Interface language:  |
| Databases selected  | : Multiple database                         | S              |                                    |                                                  | NEW! Alerts and more |
| The Washing         | ton Report (                                | on Midd        | lle East Affair                    | s; Washington                                    |                      |
| Full text coverag   | e: Jan 31, 1990 (V                          | ′olume ∨III,   | Issue 9) - current <mark>Is</mark> | <mark>et up Alert</mark> <mark>录</mark> 點選後,     | 便進入「設定出版物新知通報」頁面     |
| Browse Issues       | Search Within Public                        | cation Pu      | ublication Information             |                                                  |                      |
| Coverage Dates      |                                             |                |                                    |                                                  |                      |
| Citation:           | Jan 31, 1990 (Vo                            | lume VIII, I   | ssue 9) - current                  |                                                  |                      |
| Abstract:           | Jan 31, 1990 (Vo                            | lume VIII, I   | ssue 9) - current                  |                                                  |                      |
| Full Text:          | Jan 31, 1990 (Vo                            | lume VIII, I   | ssue 9) - current                  |                                                  |                      |
| Page Image:         | Jan/Feb 2002 (Volume 21, Issue 1) - current |                |                                    |                                                  |                      |
| Text+Graphics:      | Jan/Feb 2002 (Vo                            | olume 21, l:   | ssue 1) - current                  |                                                  |                      |

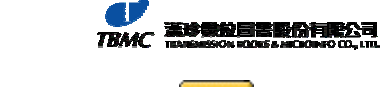

2. 進入「設定出版物新知通報」頁面(如下圖)後。輸入必要的訊息,並點選 Save (儲存)。

| <b><i>RProQ</i></b>                                | u e s t°                                                                                                  | Help   Privacy Policy   Close window                                                          |
|----------------------------------------------------|----------------------------------------------------------------------------------------------------|-----------------------------------------------------------------------------------------------|
| Set up Your<br>When new docum<br>email address you | Publication Alert<br>ents are available for this publication, F<br>provide below. Choose your alert optio | ProQuest will automatically send a message to the<br>ons and click the Save button.<br>人出版物名稱 |
| Publication Sel                                    | ected: The Washington Rej<br>Full text coverage: Jan 31, 1                                                | port on Middle East Affairs; Washington<br>1990 (Volume VIII, Issue 9) - current              |
| Notification s                                     | end this alert:<br>when either Citation/Abstract or Full <sup>•</sup><br>Only when Full Text is available | Text is available → 設定傳送新訊息的格式:<br><u>案摘&amp;全文</u> / <u>全文</u>                               |
| Stop after:                                        | 4 months 💌 (alerts can be renewed                                                                         | d.) → 設定停止接收新知通報的時間:2個星期、<br>1個月、2個月、4個月、半年、1年                                                |
| Email address:                                     | (Enter a single email address )                                                                           | → 輸入 Email、信件<br>主旨與訊息欄                                                                       |
| Subject:<br>Message:                               | The Washington Report on Middle Ea                                                                        | ast Affairs; Washington                                                                       |
|                                                    | (ontional - enter a note to be included                                                                   | with your results)                                                                            |
| Save Cancel                                        | >點選後,進入確認畫面;點選                                                                                            | Cancel 即可取消該檢索策略的新知通報                                                                         |

 在「確認頁面」(如下頁圖)中,對於在「設定檢索策略新知通報」頁面(如上圖)中使用 者所輸入的資訊作一説明,之後再點選 Done (完成)即可。若欲刪除該筆新知通報,則點 選 Delete This Alert (刪除此新知通報)。

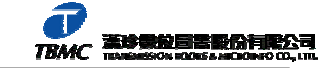

Help | Privacy Policy | Close window

## ⊇ProQuest° Your alert has been created ProQuest will send alerts when new citation/abstract or full text documents are available for 4 months to Email address: \*\*\*\*@tts.tbmc.com.tw Subject: [ProQuest Alert] The Washington Report on Middle East Affairs; Washington Publication: The Washington Report on Middle East Affairs; Washington Full text coverage: Jan 31, 1990 (Volume VIII, Issue 9) - current A notification email message will be sent to the address above. Before we begin - This is the first alert for this address, so the recipient must confirm by using the "Confirm this email address" link included in the email message in order to begin delivery of alerts. Canceling an Alert is easy. Just use the "Delete this alert" link included in the alert email messages. Use the "Delete this alert" button below if you wish to cancel now. When an alert expires ProQuest will send a reminder message when the alert is set to expire, which will enable the recipient to renew the alert.

**Delete This Alert** Done

一旦設定好『新知通報』後,將會收到一封確認信,其中包含了相關資訊。若是第一封的『新 知通報』,收件者需點選『Confirm this email address』連結以進行最後一步地確認,日後所設的 『新知通報』便不用再確認。若要取消『新知通報』只需點選『Delete this alert』連結即可。若當 新知通報到期時,系統會自動發出一則提醒訊息,讓收件者能夠更新該新知通報。若要在新知通報 的電子郵件中檢視文章,必須先登入ProQuest。若在IP範圍內,透過『新知通報』,即可檢視檢索 結果清單(如下圖)。

|                                                                                  | 刪除此新知涌報:點選後,將不再收到更新的檢索結果       |  |  |  |
|----------------------------------------------------------------------------------|--------------------------------|--|--|--|
| Bolow are the latest results for your alort. Click the links to v                | iow an article in ProQuest     |  |  |  |
| Delete this alert. Use this link if you wish to stop receiving the               | his alert                      |  |  |  |
| Help - Having trouble using this alert? Follow this link for ins                 | tructions and support.         |  |  |  |
|                                                                                  |                                |  |  |  |
| Databases selected: Multiple databases                                           |                                |  |  |  |
| 47 documents found for: New York Times Book Review; Ne                           | ew York, Nov 14, 2004          |  |  |  |
| 1. Table of Contents                                                             |                                |  |  |  |
| Anonymous. New York Times Book Review. New York: Nov 1                           | 14, 2004. p. 3 (2 pages)       |  |  |  |
| D <u>Page Image - PDF</u>                                                        | Citation                       |  |  |  |
| 2. And the Winner Is<br>(ours Miller New York Times Book Daview, New York: New 1 | 4 2004 m 62 (2 marge)          |  |  |  |
|                                                                                  | 4, 2004. p. 65 (2 pages)       |  |  |  |
| A Page Image - PUF                                                               | Citation                       |  |  |  |
| 10. Bird of the Baskervilles                                                     |                                |  |  |  |
| Deborah Friedell. New York Times Book Review. New York: 1                        | Nov 14, 2004. p. 57 (2 pages)  |  |  |  |
| D <u>Page Image - PDF</u>                                                        | Citation                       |  |  |  |
|                                                                                  |                                |  |  |  |
| ┃-10 of 47                                                                       | 重新執行檢索並顯示出到目前爲止所有的檢索結果 Next >> |  |  |  |
| View All Issues - see all past issues available for this publica                 | ation at ProQuest.             |  |  |  |
|                                                                                  |                                |  |  |  |

\* 一個電子郵件帳號可設定儲存100個新知通報,而一封電子郵件最多可包含60筆檢索結果。